#### **Overview**

Axis Perimeter Defender is an on-camera perimeter surveillance system. The analytic software is installed on the Axis camera and requires a specific license from Axis. Once configured, it is ideal for monitoring areas where you expect to have little or no traffic, such as fence boundaries or specific areas of prison facilities. The output from Perimeter Defender can be viewed as tracking boxes overlayed on live video, or as serial data to trigger various alarms and events.

#### **Installation Process**

- Mount the camera correctly. For instructions on proper camera mounting procedure, see the <u>Axis</u> <u>Perimeter Defender user guide</u>. The accuracy of PTZ tours is particularly dependent on correct camera installation.
- 2. Download the AXIS Perimeter Defender software from <u>axis.com/products/axis-perimeter-defender</u>
- 3. Install the software on the client computer you will use to configure and monitor Perimeter Defender.

## Configuration

- 1. Open the Axis Perimeter Defender desktop application.
- 2. Click **Add** to manual add 1 or more cameras. Alternatively, clicking **Search** will automatically scan for cameras on your network.

| AXIS Perimeter Defender Setup |           |                    |                         |       |
|-------------------------------|-----------|--------------------|-------------------------|-------|
| <u> </u>                      |           |                    |                         |       |
| Application                   |           | <b>Q</b> SEARCH    | + ADD - REMOVE SELECTED |       |
| O STOP                        | O RUN     |                    | ſ                       |       |
| Overlay synchronization       |           |                    |                         |       |
| 0                             | Device IP | address / hostname | 172. 19.232. 125        |       |
|                               | Admin us  | ername             | root                    |       |
|                               | Admin pa  | ssword<br>₊        | •••••                   |       |
|                               | Device cu | ustom name         | 80<br>P1367             | -     |
| Global configuration          | Device    | on remote network  | ·                       |       |
| LOAD SITE                     | SAVE SITE |                    | OK Ca                   | ancel |
|                               |           |                    | Demo Clips              |       |
|                               |           |                    |                         |       |

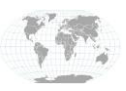

+1.317.845.5710 +5255.56080817 +44.1438.310163 +31.485.324.347 USA (Corporate Headquarters) Mexico Europe/Middle East/Asia Central Europe

- 3. Create the desired analytic zones in the software.
  - a. For more details on that process, see the Online User Manual at Axis.com

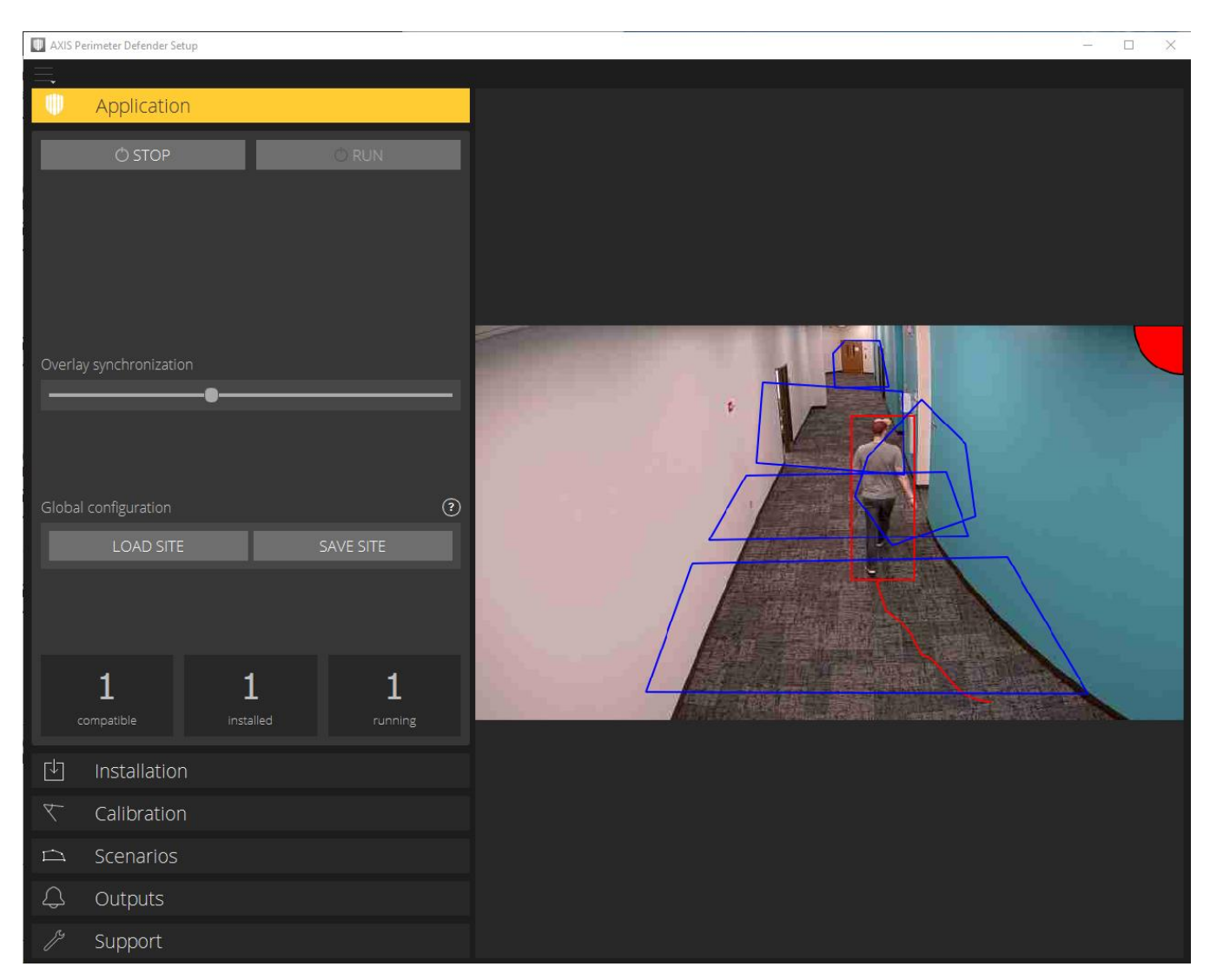

Continue to the ExacqVision Configuration section.

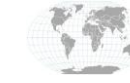

+1.317.845.5710 +5255.56080817 +44.1438.310163 +31.485.324.347 USA (Corporate Headquarters) Mexico Europe/Middle East/Asia Central Europe Page 2 of 7 Updated March 2021

## Perimeter Defender Output configuration

To send the data from Perimeter Defender to exacqVision as *serial over IP*, go to the **Outputs** section of the Perimeter Defender Setup application. Set the IP address of the ExacqVision Server and choose a port number over which they will communicate.

| AXIS                                                       | Perimeter Defe                                                                              | nder Setup                                             |            |         |      |         |
|------------------------------------------------------------|---------------------------------------------------------------------------------------------|--------------------------------------------------------|------------|---------|------|---------|
| =                                                          |                                                                                             |                                                        |            |         |      |         |
| Ψ                                                          | Applic                                                                                      | ation                                                  |            |         |      |         |
| Ŀ                                                          | Installa                                                                                    | ation                                                  |            |         |      |         |
| 4                                                          | Calibra                                                                                     | ation                                                  |            |         |      |         |
| Ú                                                          | Scena                                                                                       | rios                                                   |            |         |      |         |
| Д,                                                         | Outpu                                                                                       | its                                                    |            |         |      |         |
| Devi                                                       | ce alarm c                                                                                  | output                                                 |            |         |      | ?       |
|                                                            | CONFIG                                                                                      | JRE                                                    |            | TEST AL | ARM  |         |
|                                                            |                                                                                             |                                                        |            |         |      |         |
| Post-                                                      | alarm time 3 s                                                                              | econds                                                 |            | \$      | ASSI | GN      |
| Post-                                                      | alarm time 3 s                                                                              | econds                                                 |            | ÷       | ASSI | GN      |
| Post-4                                                     | alarm time 3 s                                                                              | ions                                                   |            | :       | ASSI | GN      |
| Post-a<br>Alarr<br>Recipie                                 | alarm time 3 s<br>n notificat<br>ent IP/hostname                                            | ions                                                   | 225        | :       | ASSI | GN      |
| Post-a<br>Alarr<br>Recipie<br>Recipie                      | alarm time 3 s<br>n notificat<br>ent IP/hostname<br>ent port                                | ions<br>172.19.232.2                                   | 225        | :       | ASSI | GN<br>₽ |
| Post-<br>Alarr<br>Recipie<br>Recipie<br>Analyti            | alarm time 3 s<br>n notificat<br>ent IP/hostname<br>ent port<br>cs Referential              | ions<br>172.19.232.2<br>9091<br>0                      | 225        | :       | ASSI | GN<br>¢ |
| Post-<br>Alarr<br>Recipie<br>Recipie<br>Analyti<br>Use Xi  | alarm time 3 s<br>n notificat<br>ent IP/hostname<br>ent port<br>cs Referential<br>4L format | ions<br>172.19.232.2<br>9091<br>0                      | 225        | :       | ASSI | GN<br>¢ |
| Post-<br>Alarr<br>Recipie<br>Recipie<br>Analyti<br>Use XI  | alarm time 3 s<br>n notificat<br>ent IP/hostname<br>ent port<br>cs Referential<br>4L format | ions<br>172.19.232.2<br>9091<br>0<br>2<br>Ap           | 225<br>ply | :       | ASSI | GN<br>¢ |
| Post-a<br>Alarr<br>Recipie<br>Recipie<br>Analyti<br>Use XM | alarm time 3 s<br>n notificat<br>ent IP/hostname<br>ent port<br>cs Referential<br>4L format | econds<br>ions<br>172.19.232.2<br>9091<br>0<br>✓<br>Ap | 225<br>ply | :       | ASSI | GN<br>÷ |
| Post-A<br>Alarr<br>Recipie<br>Analyti<br>Use XM            | alarm time 3 s<br>n notificat<br>ent IP/hostname<br>ent port<br>cs Referential<br>4L format | ions<br>172.19.232.2<br>9091<br>0<br>~<br>Ap           | 225<br>ply | :       | ASSI | GN<br>÷ |
| Post-A<br>Alarr<br>Recipie<br>Analyti<br>Use XM            | alarm time 3 s<br>n notificat<br>ent IP/hostname<br>ent port<br>cs Referential<br>4L format | ions<br>172.19.232.2<br>9091<br>0<br>~<br>Ap           | ply        | :       | ASSI | GN<br>÷ |
| Post-i<br>Recipie<br>Recipie<br>Analyti<br>Use XI          | alarm time 3 s<br>n notificat<br>ent IP/hostname<br>ent port<br>cs Referential<br>4L format | ions<br>172.19.232.2<br>9091<br>0<br>~<br>Ap           | ply        | ;       | ASSI | GN<br>÷ |
| Post-i<br>Recipie<br>Recipie<br>Analyti<br>Use XI          | alarm time 3 s<br>n notificat<br>ent IP/hostname<br>ent port<br>cs Referential<br>4L format | ions<br>172.19.232.2<br>9091<br>0<br>~<br>Ap           | 225<br>ply | ;       | ASSI | GN<br>÷ |

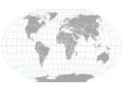

+1.317.845.5710 +5255.56080817 +44.1438.310163 +31.485.324.347 USA (Corporate Headquarters) Mexico Europe/Middle East/Asia Central Europe

## exacqVision Serial Profile Configuration

To create a Serial Profile, navigate to the section of the exacqVision Client shown in the screenshot above.

- 1. Click *New* in the bottom left corner.
- 2. Create a name for your profile that will be used on the Serial Ports page.
- 3. Though SOT and EOT can be used here, for this example they are unnecessary.
- 4. Select Standard from the Marker Type section.
- 5. Click Apply

## **ExacqVision Serial Port Configuration**

- 1. Click on Serial Ports in the left navigation tree.
- 2. Click the *New* button in the bottom left corner, and enter a Name for the Serial Port.
- 3. Select POS from the Use dropdown menu.
- 4. Select the *Profile created for Perimeter Defender* in the Profile dropdown menu.
- 5. Select TCP Listener from the type dropdown menu.
- 6. Enter the IP Address of the Axis Perimeter Defender Camera in the Address field.
- 7. Enter the configured **port number** into the Port field. For this example, 9091 was used.
- 8. Click Apply.

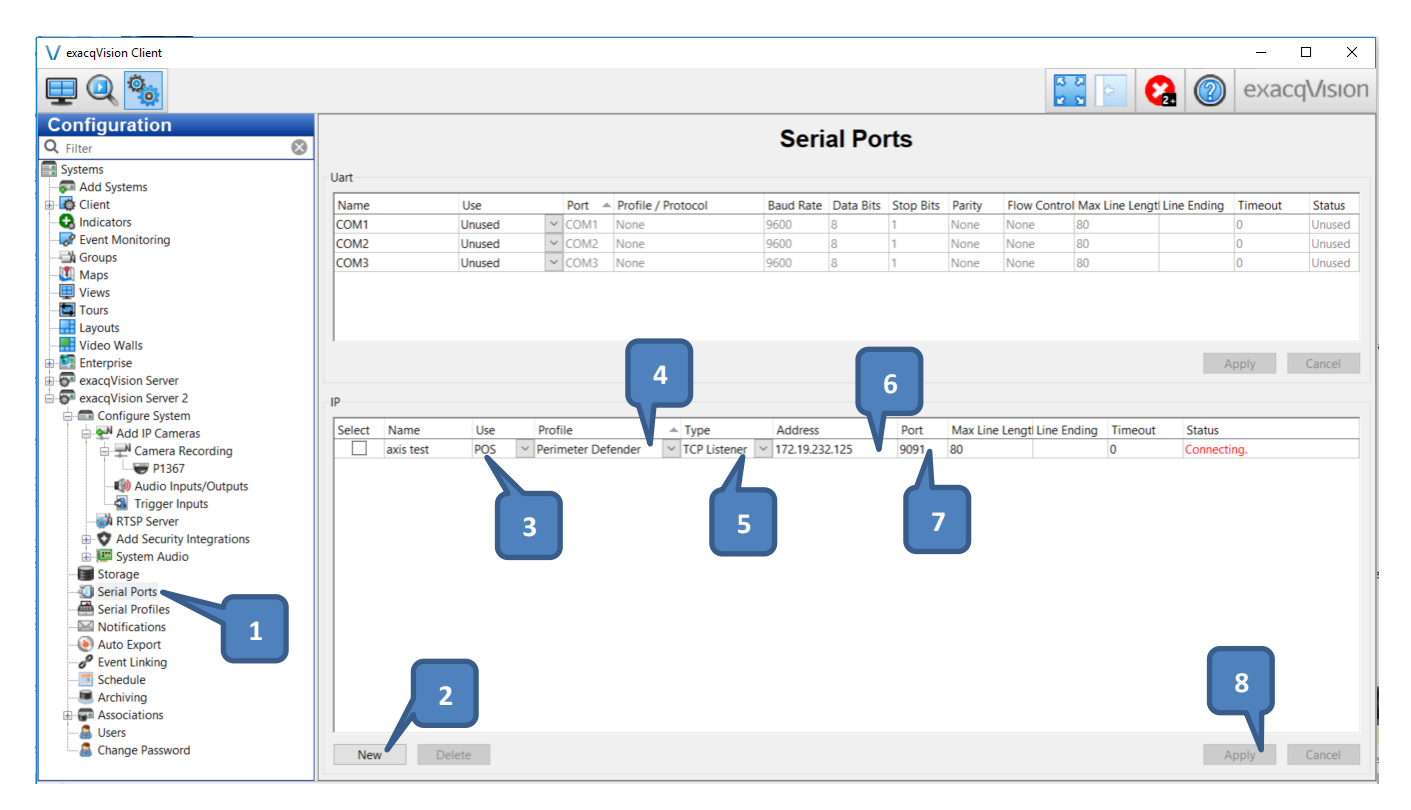

**IMPORTANT NOTE:** The Status of the connection, shown in this picture as **Connecting** will only show in **RED** when the connection idle. This is expected behavior for the **TCP Listener** setting. It will flash to **Connected** in **GREEN** when data is being received. Please see <u>this knowledge base article</u> for more information.

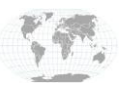

+1.317.845.5710 +5255.56080817 +44.1438.310163 +31.485.324.347 USA (Corporate Headquarters) Mexico Europe/Middle East/Asia Central Europe Page 4 of 7 Updated March 2021 The resulting data stream will appear in the Serial Profiles page. It can also be configured as a text overlay when viewing live video.

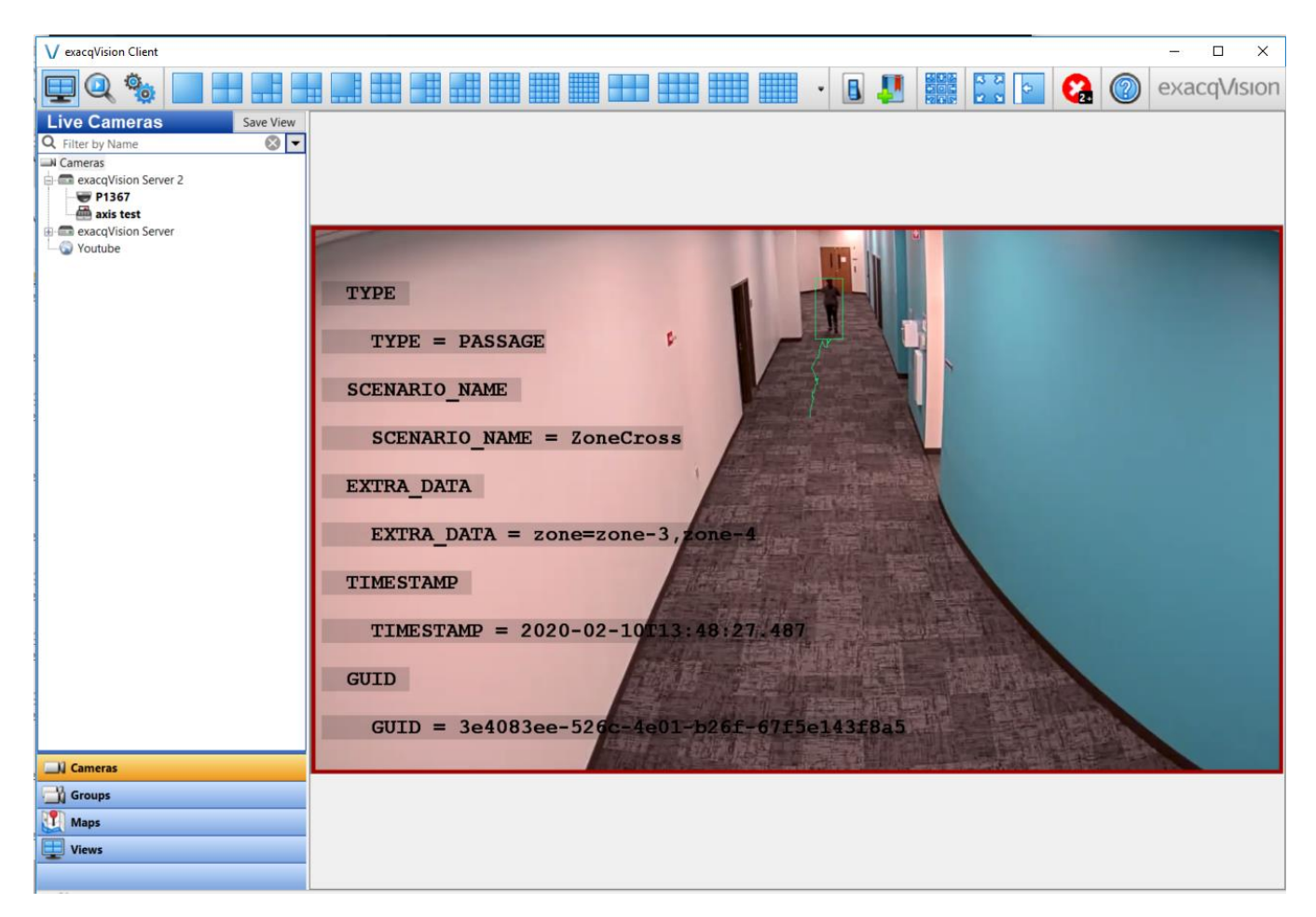

**NOTE:** For more information on configuring various aspects of serial data including String Replacement, Line Masking, and Event Keywords, see our <u>serial data guide</u>.

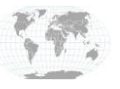

+1.317.845.5710 +5255.56080817 +44.1438.310163 +31.485.324.347 USA (Corporate Headquarters) Mexico Europe/Middle East/Asia Central Europe Page 5 of 7 Updated March 2021

# **Event Linking**

ExacqVision can use the analytic events from Axis Perimeter Defender to trigger various actions. To configure this:

- 1. Go to the **Event Linking** section of the exacqVision Configuration page.
- 2. Select Analytics under Event Type.
- 3. Select the Perimeter Defender licensed camera from the **Event Source** list.
- 4. Select the desired action from the Action Type list.
- 5. Choose the corresponding camera for that event from the Action Target list.
- 6. Determine your desired Pre and Post trigger timing.
- 7. Click Apply

|                                                                                                    |                                                                                                    |                                                                                                    |                                                   |                                              |                                                                                                    |                                                                           | <b>8</b> 8<br>8 8<br>9 |        | exacqVisit                                 |
|----------------------------------------------------------------------------------------------------|----------------------------------------------------------------------------------------------------|----------------------------------------------------------------------------------------------------|---------------------------------------------------|----------------------------------------------|----------------------------------------------------------------------------------------------------|---------------------------------------------------------------------------|------------------------|--------|--------------------------------------------|
| nfiguration                                                                                                    |                                                                                                    |                                                                                                    |                                                   | Event Li                                     | nking                                                                                                    |                                                                           |                        |        |                                            |
| rtem:                                                                                                    |                                                                                                    |                                                                                                    |                                                   |                                              | -                                                                                                    |                                                                           |                        |        |                                            |
| Add Systems                                                                                                    | Server Actions                                                                                                    |                                                                                                    |                                                   |                                              |                                                                                                    |                                                                           |                        |        |                                            |
| Client                                                                                                    | Log Event Type                                                                                                    | Event Source                                                                                                    | At Least                                          | Action Type                                  | Action Target                                                                                                    | Pre Trigger                                                               | Post Trigger           | Status |                                            |
| Indicators                                                                                                    | Soft Trigger                                                                                                    | Soft Triager 4                                                                                                    | Immodiate                                         | Pecord Video                                 | B1267 - Derimeter Defen                                                                                                    | 1                                                                         | 1                      | 0#     |                                            |
| Event Monitoring                                                                                                    | Analytics                                                                                                    | B1267 Derimeter Defender BerimeterDefender                                                                                                    | Immediate                                         | Record Video                                 | P1367 Derimeter Defen                                                                                                    | 0                                                                         | 0                      | Off    |                                            |
| Groups                                                                                                    | Analytics                                                                                                    | ACM Test Sefe Trianes                                                                                                    | Immediate                                         | Record Video                                 | P1307 - Perimeter Deren                                                                                                    | 5                                                                         | 5                      | 01     |                                            |
| Maps                                                                                                    | Soft mgger                                                                                                    | P1267 Defectes Defectes                                                                                                    | Immediate                                         | O de la Timera                               | Poor J                                                                                                    | 5                                                                         | 5                      | 011    |                                            |
| Views                                                                                                    | Video Wioti                                                                                                    | P 1307 - Perimeter Defender                                                                                                    | Immediate                                         | Output Ingger                                |                                                                                                    | 0                                                                         | 0                      | 011    |                                            |
| Tours                                                                                                    | input iriggei                                                                                                    | Input I                                                                                                    | Immediate                                         | Record video                                 | Q3709-PVE - Kight Dem                                                                                                    | 0                                                                         | 0                      | Off    |                                            |
| Lavouts                                                                                                    | ✓ Analytics                                                                                                    | P3375 - Tampering                                                                                                    | Immediate                                         | Notify                                       | test                                                                                                    | 0                                                                         | 0                      | Ott    |                                            |
| Video Walls                                                                                                    |                                                                                                    |                                                                                                    |                                                   |                                              |                                                                                                    |                                                                           |                        |        |                                            |
| Q3709-PVE - Right Demo Test<br>Q3709-PVE - Left<br>Q3709-PVE - Center<br>♥ P1367 - Perimeter Defender<br>■Ŵ Audio Inputs/Outputs<br>Trigger Inputs                                                   | Event Type<br>Video Motion<br>Video Loss<br>Input Trigger<br>Serial Port<br>Serial Profile                                                                                                    | Event Source<br>P3375 - Tampering<br>P3375 - Audio Trigger<br>Q3709-PVE - Right Demo T<br>Q3709-PVE - Center - Tam<br>Q3709-PVE - Center - Tam<br>P1367, Parimeter Defende | est - Tampering<br>ing<br>pering<br>r - Tampering | Actio<br>Non<br>Recc<br>Outp<br>Noti<br>Auto | n Type 4 Action<br>provide P3375<br>rd Audio Q3709<br>rd Audio Q3709<br>Q3709<br>Q3709<br>Q3709<br>Q3709<br>Q3709<br>Q3709<br>P1367<br>P1367 | Target<br>-PVE - Right D<br>-PVE - Left<br>-PVE - Center<br>- Perimeter D | lemo Test<br>efender   |        | Pre Trigger<br>0   Seconds<br>Post Trigger |
| Alam Outputs     Alam Outputs     Add Security Integrations     Second Ports     Secial Portiles     Notifications     Auto Export     Event Linking     Secial Ports     Archiving     Associations | Health<br>IP Camera Connecti<br>Soft Trigger<br>Time Trigger<br>Analytics<br>Source Group<br>Outbound Connecti<br>Security Integration<br>Security Integration<br>Security Integration<br>Security Integration<br>Security Integration | on P1367 - Perimeter Defende<br>P1367 - Perimeter Defende<br>P1367 - Perimeter Defende<br>P1367 - Perimeter Defende<br>Disonnection<br>Jam<br>I Lasts at Least 1           | r - Audio Trigger<br>r - PerimeterDefer           | nder Secu                                    | rreset<br>nty Trigger 5                                                                                                    |                                                                           |                        |        |                                            |

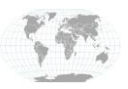

+1.317.845.5710 +5255.56080817 +44.1438.310163 +31.485.324.347 USA (Corporate Headquarters) Mexico Europe/Middle East/Asia Central Europe

# Live View

To view the bounding boxes and tracking lines for Perimeter Defender in exacqVision's live view, right click on the video stream and select "**View Analytics**".

NOTE: color and line thickness of analytic tracking can be adjusted in the "Analytics" tab of the camera configuration page in exacqVision.

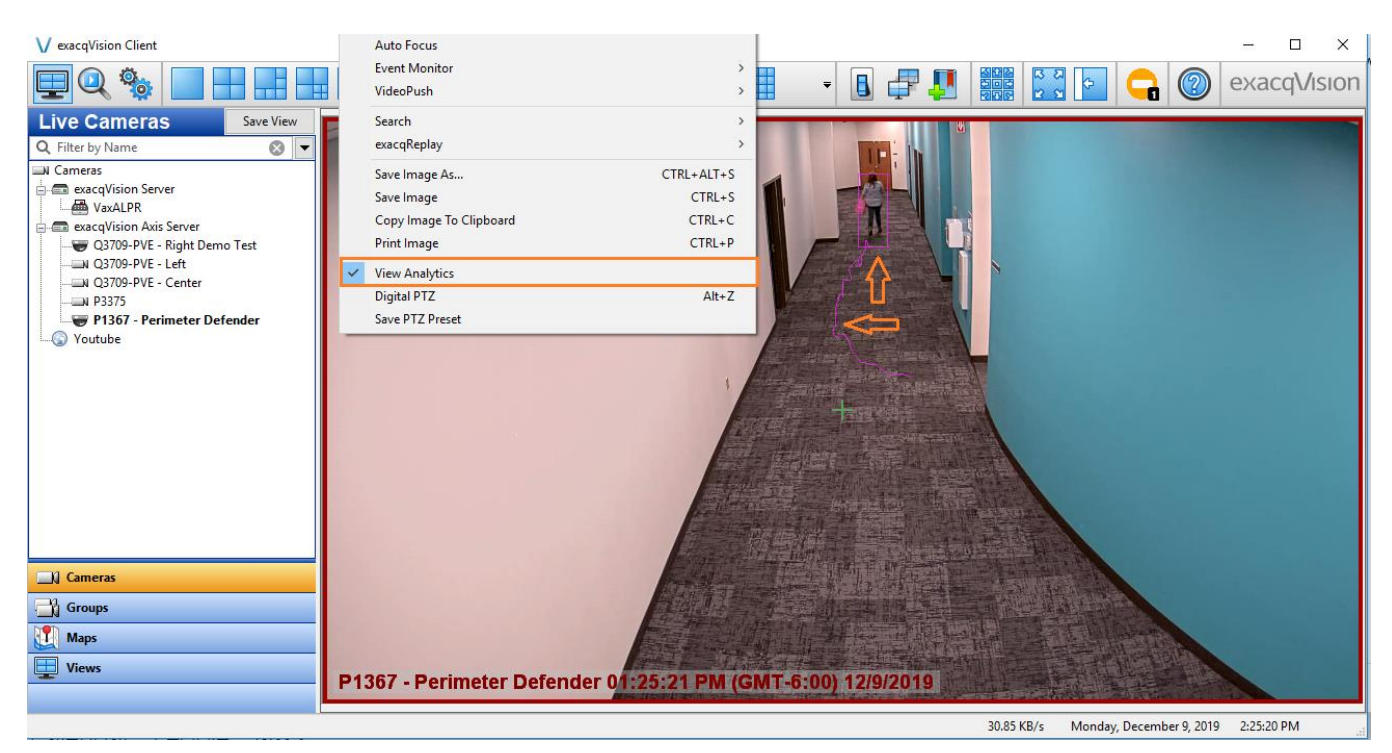

## **Support Contacts**

(Technical Support, Training tools, and more)

#### ExacqVision

Support Website: https://exacq.com/support/

#### AXIS

Support Website: <u>https://www.axis.com/learning-and-support</u>

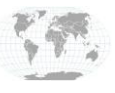

USA (Corporate Headquarters) Mexico Europe/Middle East/Asia Central Europe Page 7 of 7 Updated March 2021